# Zestaw licznika odwiedzin z mobilnym kolektorem SensMaxnSE– szybki start.

# Spis treści:

# Spis treści

| Spis treści:                                                                       | 1  |
|------------------------------------------------------------------------------------|----|
| Opis zestawu                                                                       | 1  |
| Montaż czujników licznika odwiedzin                                                | 2  |
| Instalacia oprogramowania EasyReport                                               | 2  |
| Pobranie programu                                                                  | 2  |
| Instalowanie i reiestracia programu                                                | 2  |
| Wstęp do obsługi programu przy współpracy z mobilnym kolektorem licznika odwiedzin | 7  |
| SensMax SE Mobiny kolektor danych do licznika odwiedzin                            | 10 |
| Opis:                                                                              | 10 |
| Transfer danych do komputera                                                       | 11 |
| Parowanie odbiornika czujnika z kolektorem                                         | 12 |
| Ustawianie czasu w kolektorze danych i w czujniku np: po wymianie baterii          | 12 |

# Opis zestawu.

W dostarczonym zestawie licznika odwiedzin powinien się znajdować mobilny kolektor danych SensMax SE/SE wraz z kablem USB, zamówiona ilość kompletów (nadajnik + odbiornik) czujników oraz ewentualnie obudowy hermetyczne, jeżeli czujniki mają być zamontowane na zewnątrz, lub kątowniki, które umożliwiają skierowanie wiązki promieni wzdłuż podłoża. Obudowy stosuje się też do zabezpieczenia czujników przed kradzieżą i uszkodzeniem oraz do montażu na powierzchniach, do których się nie da ich przykleić.

W zestawie powinien znajdować się także kartonik z licencją do programu.

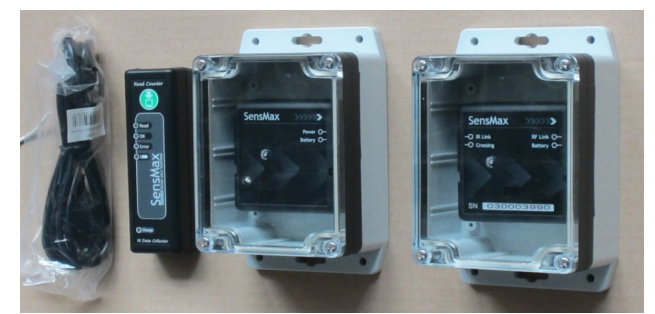

Przykład zestawu zamontowanego w obudowach hermetycznych.

# Montaż czujników licznika odwiedzin.

Przed zamontowaniem czujników zaleca się sparować odbiorniki czujników z kolektorem. Można to zrobić dopiero po zainstalowaniu programu EasyReport. Czujniki montujemy w przejściu, na przeciw siebie, na wysokości 1,2....1,4 metra nad posadzką.

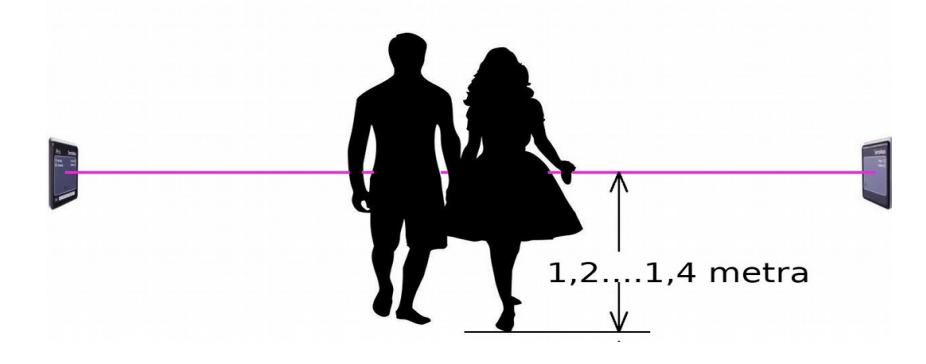

# Instalacja oprogramowania EasyReport

Instalacja programu jest standardowa, w książeczce licencji jest informacja, skąd pobrać program i jak ustawić licencje.

### Pobranie programu.

Pobierz program z adresu:

http://soft.sensmax.eu/downloads/easyreport.zip

I zapisz np: na pulpicie lub w Pobranych.

Następnie rozpakuj archiwum zip.

# Instalowanie i rejestracja programu.

Wejdź do rozpakowanego katalogu easyreport i uruchom:

SensMax\_EasyReport.exe

| Select S | Setup Language                                   | ×      |
|----------|--------------------------------------------------|--------|
| 5        | Select the language to use duri<br>installation: | ng the |
|          | English                                          | ~      |
|          |                                                  |        |

Wybierz język, polskiego niestety nie ma.

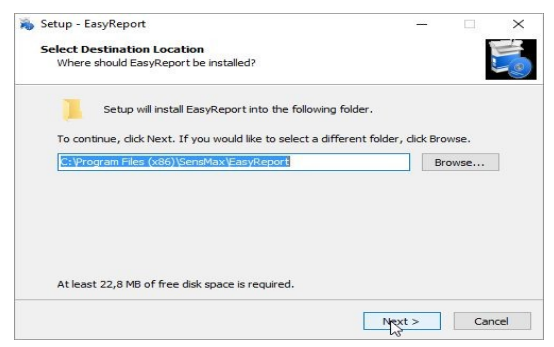

#### Dalej klikaj Next

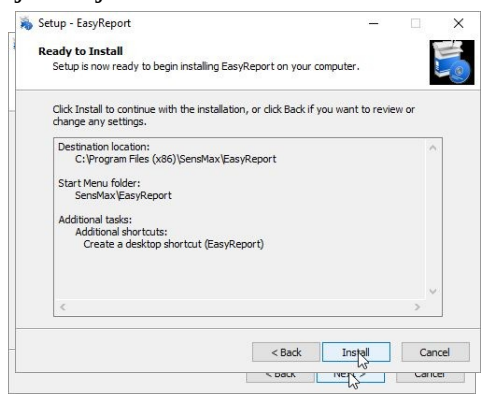

#### Teraz kliknij Install

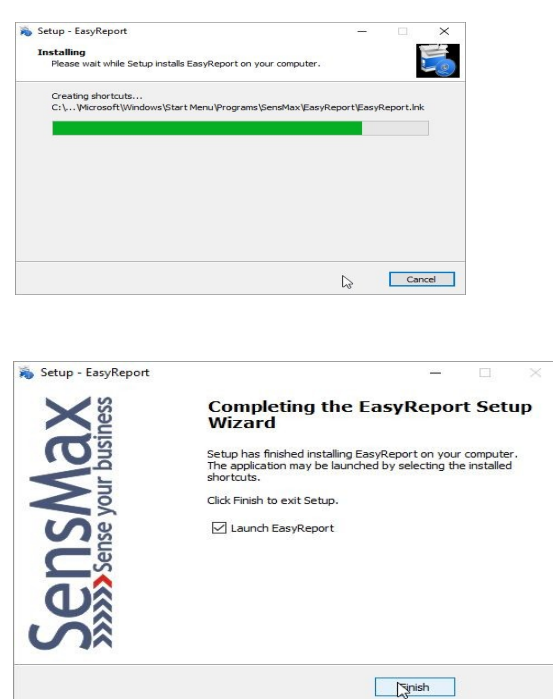

#### I Finish

Program się uruchomi sam, lub uruchom go przez ikonę.

Pojawi się okno jak niżej.

| Site code                                | MID          | )                   |
|------------------------------------------|--------------|---------------------|
| C1857889                                 |              | 5248-97C0-ED61-CF73 |
|                                          | Days left: 5 | Uses left: N/A      |
| Activation code                          |              |                     |
| C Unlock application                     |              |                     |
| C Unlock application                     | 6            |                     |
| Unlock application     Enter application | 6            | EVALUATION          |

Można uruchomić program jako trial, zaznaczając Enter application.

Aby zainstalować licencję, pozostaw takie okno otwarte i przejdź na stronę:

# http://soft.sensmax.eu ipk Edycja Widok Historia Zakładki Narzędzia Pomoc ipk Edycja Widok Historia Zakładki Narzędzia Pomoc ipko - bankowość elel × S senstronix.com/PL/cor × Login × + ← → C ① ② ② © Glosensmax.eu/activation/log × ••• ♡ ☆ ± » = ★ Często odwiedzane moje podreczne banki jezyki help Linux » Sensemax ® Activation Center License number: Remember me Forgot password?

#### i wpisz dane logowania ze skrzydełka w kartoniku licencji:

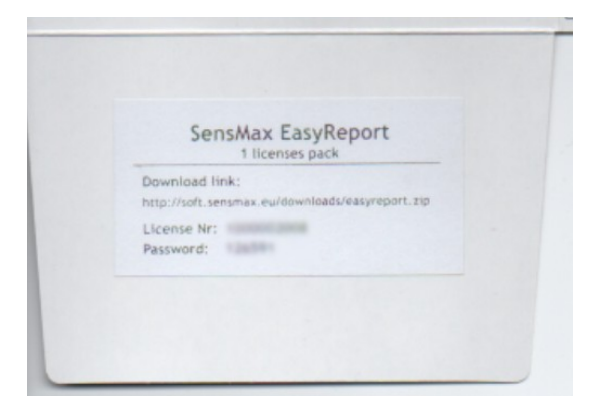

| 🖻 🖅 🗖 Błąd H                                | ITTP 50 🗖 Login      | × +                   | — (        | ) ×  |
|---------------------------------------------|----------------------|-----------------------|------------|------|
| $\leftarrow \   \rightarrow \   \heartsuit$ | () soft.sensmax.eu   | /activ 🛄 🕁            | t≡ L       |      |
| Ġ Google 💧 Mój d                            | dysk – Dysk Goo 🔋 le | tronik-Visitors-Insta | ☆ ŻółtyKot |      |
| License number:                             | ax <sup>®</sup> Acti | vatior                | n Cer      | iter |
| Password:                                   |                      |                       |            | - 1  |
| Remember me                                 | Forgot passw         | rord?                 |            |      |
| http://soft.sensmax.eu/a                    | ctivation/Login.aspx |                       |            | ~    |

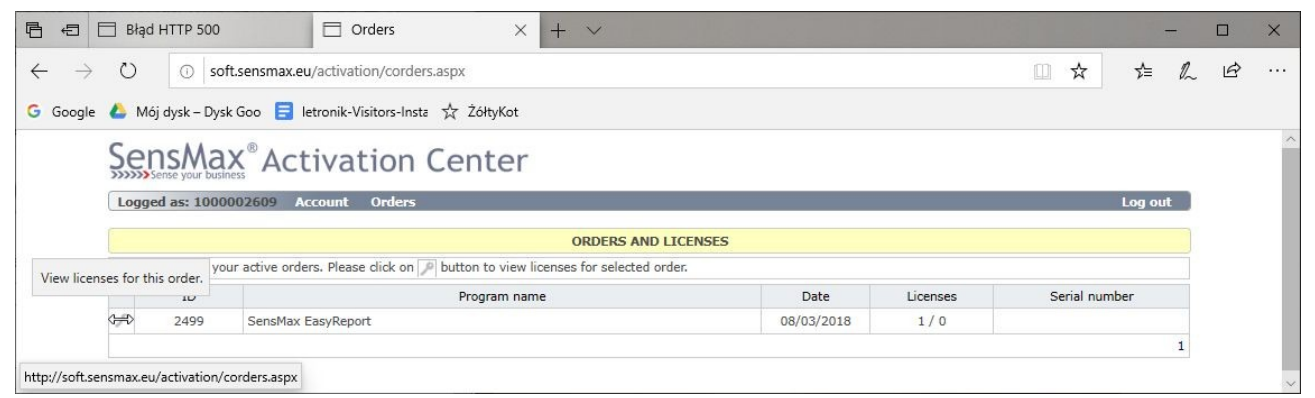

#### Kliknij znak kluczyka na lewo od nr ID

|                                           | d HTTP 500                 | 🗖 Orders                             | × + ~                                         |            |          |           | -       | -  |   | × |
|-------------------------------------------|----------------------------|--------------------------------------|-----------------------------------------------|------------|----------|-----------|---------|----|---|---|
| $\leftarrow \  \  \rightarrow \  \  \mho$ | ① soft.s                   | ensmax.eu/activation/corders         | .aspx                                         |            |          | □ ☆       | לב      | h  | ß |   |
| G Google 🝐 N                              | 1ój dysk – Dysk G          | oo 言 letronik-Visitors-Insta         | ☆ ŻółtyKot                                    |            |          |           |         |    |   |   |
| S                                         | ensMa)                     | <sup>®</sup> Activation              | Center                                        |            |          |           |         |    |   |   |
| Lo                                        | gged as: 10000             | 02609 Account Orders                 |                                               |            |          |           | Log of  | ut |   |   |
|                                           |                            |                                      | ORDERS AND LICE                               | ISES       |          |           |         |    |   |   |
| This                                      | is the list of you         | r active orders. Please click on     | p button to view licenses for selected order. |            |          |           |         |    |   |   |
|                                           | ID                         |                                      | Program name                                  | Date       | Licenses | Serial    | number  |    |   |   |
| P                                         | 2499                       | SensMax EasyReport                   |                                               | 08/03/2018 | 1/0      |           |         |    |   |   |
|                                           |                            |                                      |                                               |            |          |           |         | 1  |   |   |
| Stat                                      | us: 0 of 1 license         | s currently activated for this ord   | ler.                                          |            |          |           |         |    |   |   |
|                                           | Site code                  | Machine ID                           | Activation code                               | Note       |          | Activated | Expires |    |   |   |
| +                                         |                            |                                      |                                               |            |          |           |         |    |   |   |
| Site                                      | code Mac<br>1857889 Status | hine ID (MID)<br>5248-97C0-ED61-CF73 | Note                                          |            |          |           |         |    |   |   |

W pola Site code i Machine ID wpisz dane, które pojawiły się wcześnie w programie i powinny widnieć w otwartym oknie (fragment poniżej) i kliknij Add license.

| SensMax EasyReport |      | -               | × |
|--------------------|------|-----------------|---|
| Site code          | MID  |                 |   |
| C1B57BB9           | 5248 | -97C0-ED61-CF73 |   |
|                    |      |                 |   |

#### SensMax<sup>®</sup> Activation Center

| Log   | 922   | 431 20000               | or of the count of the         |                                                  |      |          |            | Logic   | prote |
|-------|-------|-------------------------|--------------------------------|--------------------------------------------------|------|----------|------------|---------|-------|
|       |       |                         |                                | ORDERS AND LICENSE                               | S    |          |            |         |       |
| This  | is th | e list of you           | r active orders. Please click  | on P button to view licenses for selected order. |      |          |            |         |       |
|       |       | ID                      |                                | Program name                                     | Date | Licenses | Serial     | number  |       |
| 2     |       | 2499 SensMax EasyReport |                                | 08/03/2018                                       | 1/1  |          |            |         |       |
|       |       |                         |                                |                                                  |      |          |            |         | 1     |
| Statu | us: 1 | of 1 license            | s currently activated for this | s order.                                         |      |          |            |         |       |
|       |       | Site code               | Machine ID                     | Activation code                                  | Note |          | Activated  | Expires |       |
| O     | -     | C1B57BB9                | 5248-97C0-ED61-CF73            | C3E3189B-394A55F6-7266F3C8-9                     |      |          | 26/11/2019 | N/A     | -     |

#### Pojawi się wiersz licencji w którym będzie Activation code.

| sMax EasyReport        |                                 |               | <u> 11</u> |         |  |
|------------------------|---------------------------------|---------------|------------|---------|--|
| Site code<br>C 1857889 | MID                             | 5248-97C0-ED6 | 1-CF73     |         |  |
|                        | Days left: 5                    |               | Uses let   | ft: N/A |  |
| Activation code        |                                 |               |            |         |  |
| (                      | C3E3189B-394A55F6-7266F3C8-98F: | 13249         |            |         |  |
| Unlock application     | C3E3189B-394A55F6-7266F3C8-98F  | 13249         |            |         |  |
| ← Unlock application   | C3E31898-394A55F6-7266F3C8-98F  | 13249         |            |         |  |
| Unlock application     | C3E31898-394A55F6-7266F3C8-98F  | 13249         |            |         |  |
| C Unlock application   | C3E31898-394A55F6-7266F3C8-98F3 | 13249         |            |         |  |
| C Unlock application   | C3E31898-394A55F6-7266F3C8-98F3 | 13249         |            |         |  |
| C Enter application    | C3E31898-394A55F6-7266F3C8-98F3 | EVALUAT       | 001        |         |  |

Wpisz ten kod w okienko programu, zaznacz Unlock application i kliknij Continue.

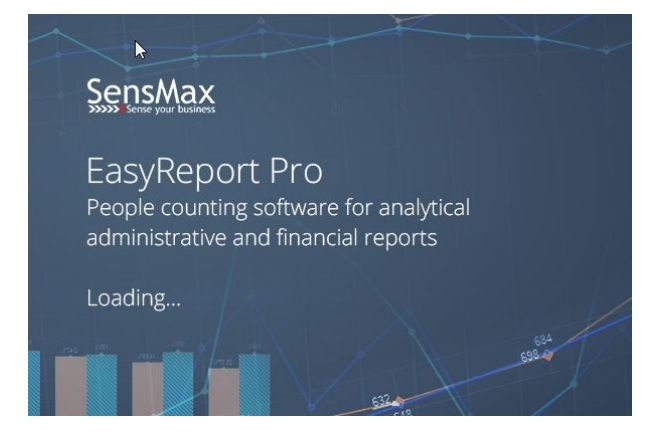

Wystartuje program, już odblokowany.

# Wstęp do obsługi programu przy współpracy z mobilnym kolektorem licznika odwiedzin.

Po uruchomieniu programu klikamy Devices /

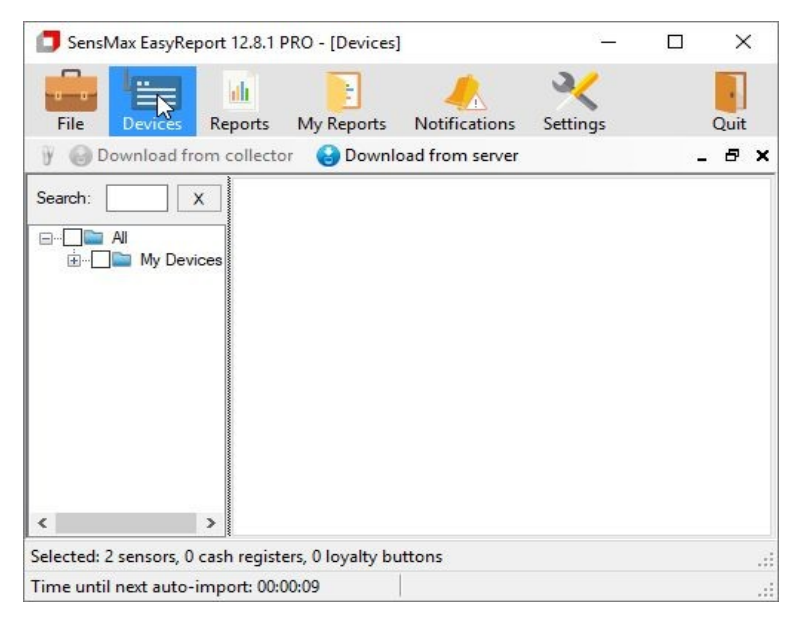

Pojawi nam się opcja Download from collector. Podłączamy kablem USB kolektor. Napis Download from collector zmieni kolor na zielony.

| 🗊 SensMax EasyReport 12.8.1 PRO - [Dev         | vices]              | <u> ()</u> |   | ×    |
|------------------------------------------------|---------------------|------------|---|------|
| File Devices Reports My Rend                   | Notifications       | K          |   | Quit |
| V Concest Reports My Reports                   | ownload from server | Jettings   | - | ₽ ×  |
| Search: X                                      |                     |            |   |      |
| ⊡ <b>II</b><br>⊕ <b>II</b> My Devices          |                     |            |   |      |
|                                                |                     |            |   |      |
|                                                |                     |            |   |      |
|                                                |                     |            |   |      |
|                                                |                     |            |   |      |
| < >                                            |                     |            |   |      |
| Selected: 2 sensors, 0 cash registers, 0 loyal | ty buttons          |            |   |      |
| Time until next auto-import: 00:00:56          | Collector conn      | nected     |   |      |

Klikamy ten napis i program ściągnie dane z kolektora.

Następnie w lewym górnym panelu programu, w drzewie liczników zaznaczamy czujniki lub grupy, z których chcemy mieć raporty.

| 📁 SensMax EasyReport 12.8.1 PRO - [I              | Devices]            |                     |                         | - 🗆               |
|---------------------------------------------------|---------------------|---------------------|-------------------------|-------------------|
| File Devices Reports My R                         | eports Notification | ns Settings         |                         | (?)<br>Help       |
| 🍸 🚷 Download from collector 🛛 🚷                   | Download from serv  | er 🛛 🙀 Create group | 🔺 Move Up 🛛 🜷 Move Down |                   |
| Search: X                                         | Sensor              |                     |                         |                   |
| BD. Al                                            |                     | Device Name         | B40002004               | Division by 2     |
| ia <b>⊡</b> My Devices<br>ia <b>⊡</b> All Sensors | >>>)                | Serial              | 140002004               | Negative          |
|                                                   | 8 8                 | POSID               |                         | ] Disable notific |
| B40002004<br>B40002004                            | WOUT ISIN           | Records             | 3                       | Staff correction  |
|                                                   | Comment             | Last Record         | 28.03.2018              | ]                 |
| All Cash Registers                                |                     |                     |                         |                   |
|                                                   |                     |                     |                         |                   |

Po kliknięciu nr konkretnego czujnika w prawym panelu pojawią się informacje o czujniku. Można w nim ustawić, czy wynik ma być dzielony przez dwa albo ujemny. Po wybraniu czujników klikamy ikonę Reports.

| SensMax EasyReport 12.8.1 F | PRO - [Devices                    | 1                    |                                                          |
|-----------------------------|-----------------------------------|----------------------|----------------------------------------------------------|
| File Devices                | E<br>My Reports                   | Antifications        | <b>X</b><br>Settings                                     |
| 🥛 🚱 Download from collecto  | ər 🚷 Downl                        | oad from server      | 📑 Create g                                               |
| Search:                     | X Sense<br>2004<br>04<br>rs<br>rs | DIRECTIONAL<br>UNTER | Device Name<br>Serial<br>POSID<br>Records<br>Last Record |

Pojawi się konfigurator raportów.

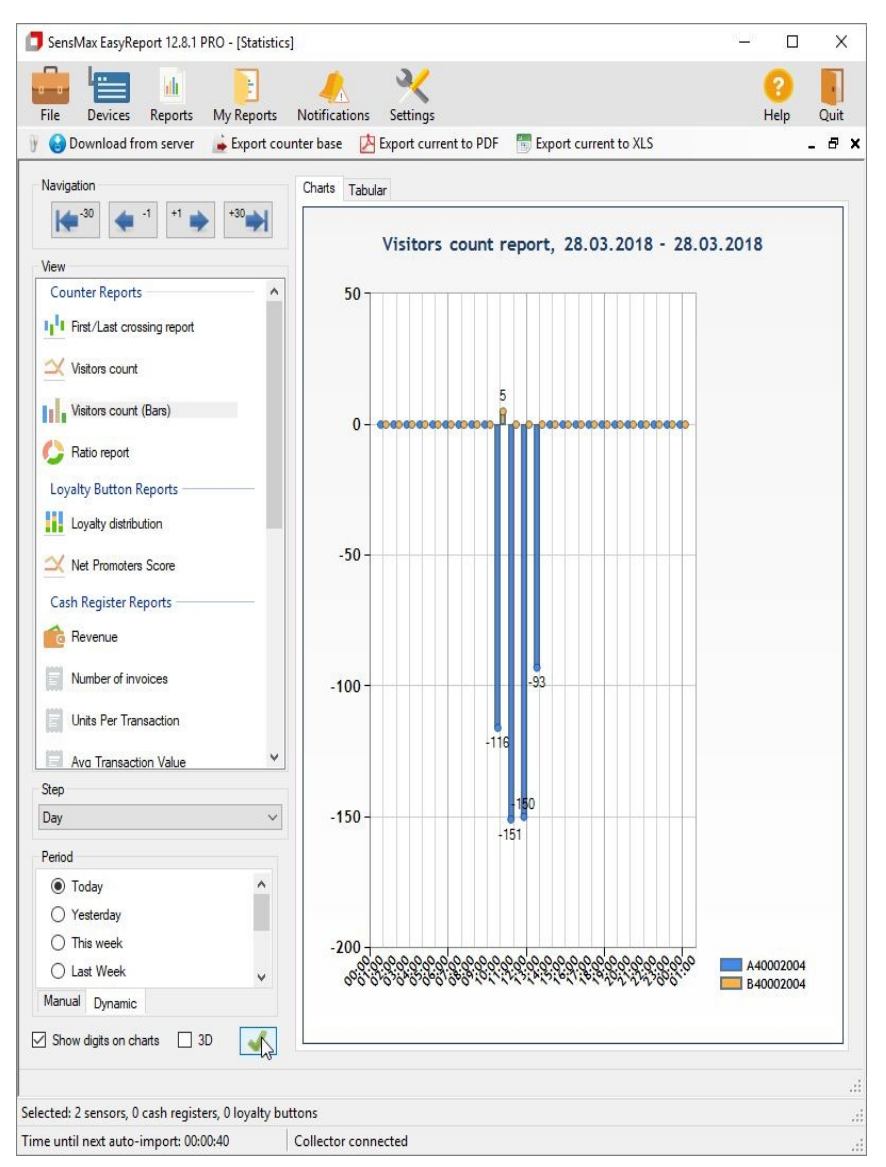

W lewym górnym oknie wybieramy rodzaj raportu – na początek Visitors count. W lewym dolnym oknie wybieramy okres, za jaki mają być wykonane raporty. Można zaznaczyć Show digits on drafts, żeby na wykresie pojawiły się liczby. Po kliknięciu zielonej ikony

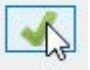

Zostanie wygenerowany raport.

# SensMax SE Mobiny kolektor danych do licznika odwiedzin.

Instrukcja obsługi

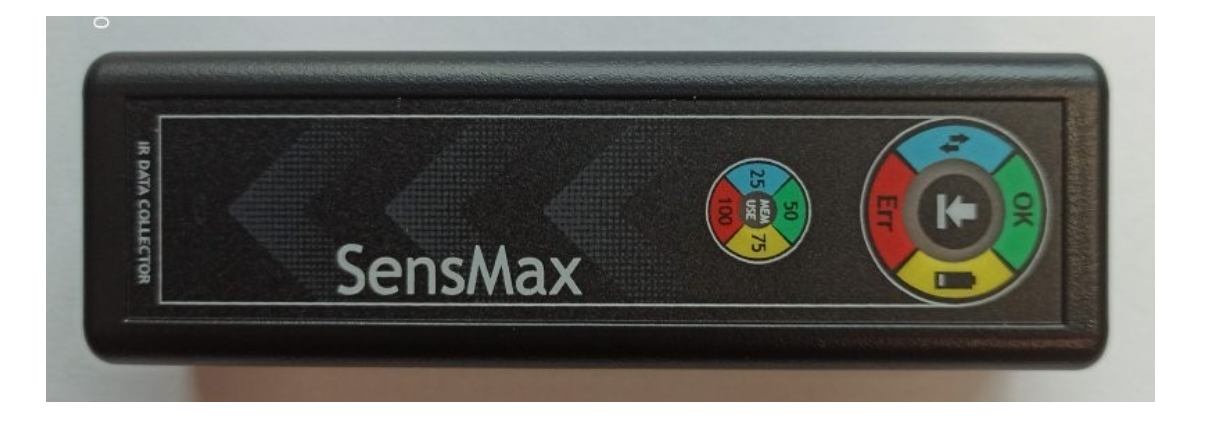

# Opis:

Mobilny kolektor danych SensMax SE jest przeznaczony do zbierania nagromadzonych statystyk odwiedzin z czujników SensMax SE/DE.

Jest to mobilny kolektor danych, który nie wymaga stałęgo podłączenia do komputera. Transmisja danych z czujnika do kolektora odbywa się poprzez kanał podczerwieni.

Aby odczytać dane z czujnika, należy zbliżyć do niego kolektor, a następnie kliknij przycisk Download.

Kolektor może obsługiwać 100 różnych czujników. Dane ze wszystkich odczytanych czujników zostaną zapisane w pamięci wewnętrznej, w oczekiwaniu na transfer danych statystycznych do komputera.

# Transfer danych do komputera

Podłącz kolektor za pomocą kabla USB do komputera.

Kliknij w przycisk "Download from collector" w programie SensMax EasyReport. Jeżeli nie widać przycisku, znajdziesz pozycję w menu Devices

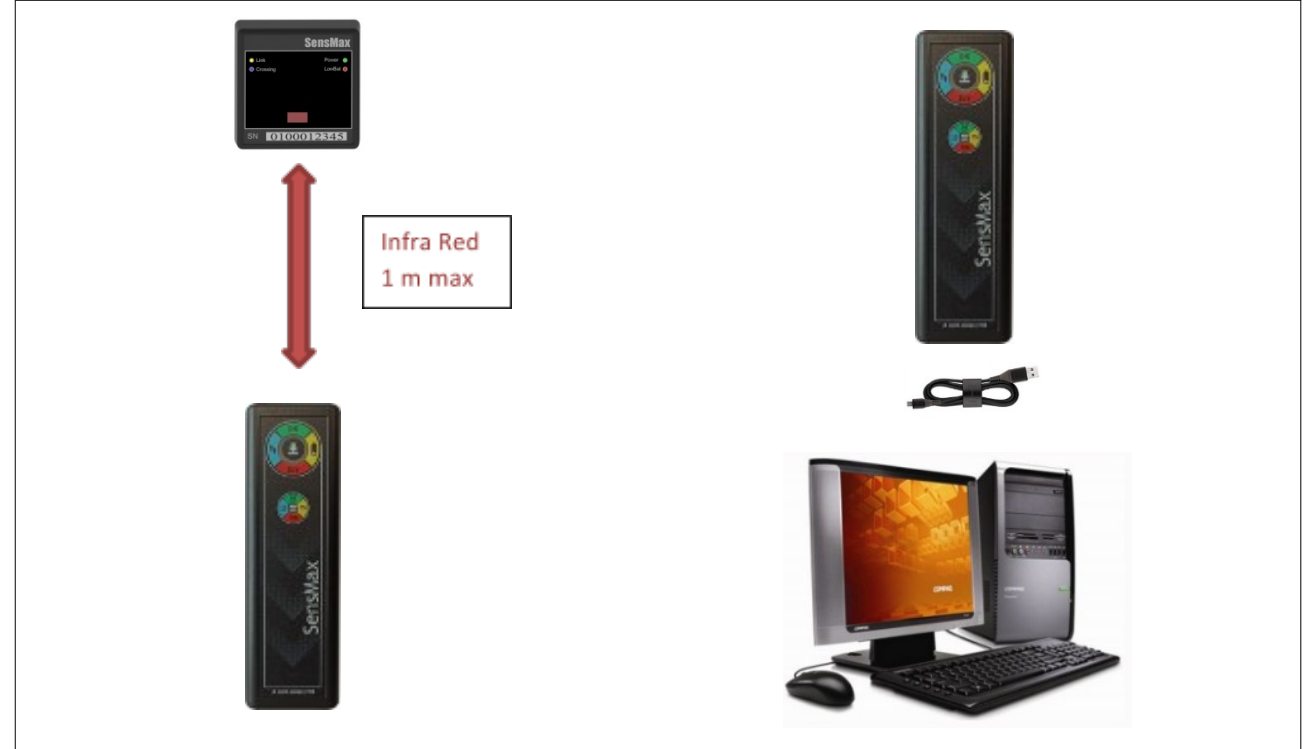

Więcej informacji na temat korzystania z programu SensMax EasyReport znajdziesz w instrukcji do instrukcji obsługi programu.

Kolektor posiada wbudowany akumulator litowo-jonowy. To jest automatycznie ładowany z portu USB.

| Ikona                    | Stan                   | Opis                                |
|--------------------------|------------------------|-------------------------------------|
| 1. Przycisk READ         | Krótkie naciśnięcie.   | Odczyt danych z czujników           |
| 2. Lamka Read            | Miga na niebiesko      | Odczyt trwa                         |
| 3. Lamka OK              | Kolor zielony.         | Przeczytano poprawnie.              |
| 4. Lampka Error          | Miga 1 raz.            | Nie znaleziono czujnika.            |
|                          | Miga 2 razy            | Błąd odczytu.                       |
|                          | Miga 3 razy            | Pełna pamięć kolektora.             |
|                          | Miga 4razy             | Nie jest ustawiony czas w czujniku. |
| 5. Lampka<br>akumulatora | Świeci przez 1 sekundę | Niski poziom baterii                |
| 6. Lampka<br>CHARGE      | Miga                   | Ładowanie akumulatora               |
| 7. Port USB              |                        | USB Port                            |

Opis elementów kolektora SensMax SE.

Specyfikacja techniczna kolektora.

| Kolektor SE Mobile      |                                     |
|-------------------------|-------------------------------------|
| Odczyt danych           | Ręczny, IRdA                        |
| Zasięg odczytu          | do 1 m.                             |
| Ilość obsługiwanych     | Do 100.                             |
| czujników               |                                     |
| Pamięć                  | 2000 dni.                           |
| Obudowa                 | ABS, czarny.                        |
| Zasilanie               | Akumulator Li-Ion 600mAH.           |
|                         | Praca na jednym ładowaniu - 60 dni. |
| Wymiary                 | 110x25x25 mm                        |
| Połączenie z komputerem | port USB                            |
| Transfer danych do PC   | Wyzwalany ręcznie.                  |

# Parowanie odbiornika czujnika z kolektorem.

Parowanie przebiega podobnie jak ustawianie czasu i powoduje ustawienie czasu. Odbiornik czujnika musi mieć włożone prawidłowo baterie i być otwarty, aby był dostęp do przycisku parującego.

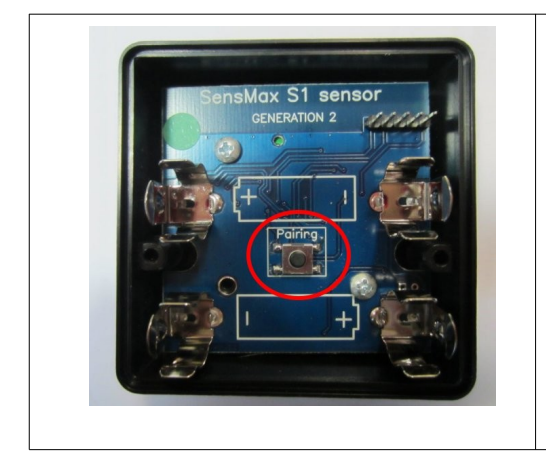

- 1. Uruchom program SensMax EasyReport
- 2. Podłącz kolektor do komputera za pomocą kabla USB
- 3. Odczytaj kolektor w programie Devices/Download from collector
- 4. Odłącz kolektor od komputera
- 5. Naciśnij przycisk parujący w odbiorniku.
- Zbliż kolektor do czoła czujnika i wciśnij w nim przycisk Download. Zielone światło oznacza sukces. Jeżeli zapali się czerwone światło, naciśnij jeszcze raz przycisk Downoad. Jeżeli to nie pomoże, powtórz operacje od nr. 1. Jedna powtórka powinna wystarczyć.

#### Uwaga:

Wymiana baterii nie powoduje rozparowania urządzeń.

## Ustawianie czasu w kolektorze danych i w czujniku np: po wymianie baterii.

Zarówno czujnik jak i kolektor ma swój własny zegar i kalendarz. Czujnik w oparciu o zegar rejestruje dane o odwiedzających w pamięci. Każdy wpis w pamięci zawiera informacje o dacie i godzinie, więc bardzo ważne jest, aby sprawdzić, czy zegar czujnika jest poprawnie ustawiony. Synchronizacja czasu w systemie SensMax jest zorganizowana w następujący sposób: Kolektor otrzymuje dokładny czas z komputera w czasie każdej interakcji z programem SensMax EasyReport. Z kolei kolektor przesyła dokładny czas do czujnika przy każdym czytaniu danych.

- 1. Uruchom program SensMax EasyReport
- 2. Podłącz kolektor do komputera za pomocą kabla USB
- 3. Odczytaj kolektor w programie Devices/Download from collector

- 4. Odłącz kolektor od komputera
- 5. Zbliż kolektor do czoła czujnika i wciśnij w nim przycisk Download. Zielone światło oznacza sukces. Jeżeli nie, powtórz operacje od nr. 1. Jedna powtórka powinna wystarczyć.

Czujnik będzie utrzymywał prawidłowy czas do następnej wymiany baterii.